**PX333** 

# Mini DMX Controller

# INSTRUKCJA OBSŁUGI APLIKACJI NA KOMPUTERY KLASY PC

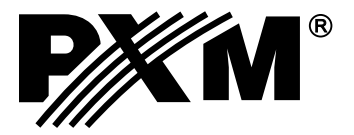

# SPIS TREŚCI

| 1. Rozpoczęcie pracy                                                 | 3       |
|----------------------------------------------------------------------|---------|
| 1.1. Budowa okna aplikacji                                           | 3       |
| 1.2. Informacje o urządzeniu i zmiana ustawień sieciowych, logowanie | 5       |
| 2 Ustawienia                                                         | 3       |
|                                                                      | ,       |
| 2.1. Kanały DMX                                                      | )<br>\  |
| 2.2. Ludizerild                                                      | ,<br>12 |
| 2.3. Listy elementow                                                 | 14      |
| 2.5. Inne                                                            | 15      |
| 2.6. Podglad DMX                                                     | 15      |
|                                                                      |         |
| 3. Tryb edycji1                                                      | 16      |
| 3.1 Tworzenie i edvcia sceny                                         | 17      |
| 3.2. Tworzenie i edycja programu2                                    | 22      |
|                                                                      |         |
| 4. Tryb sterowania                                                   | 24      |
|                                                                      |         |
| 5. Konfiguracja                                                      | 25      |
|                                                                      |         |
| 6. Protokół Modbus2                                                  | 25      |

Producent zastrzega sobie możliwość wprowadzania zmian w funkcjonowaniu i obsłudze sterownika, mających na celu ulepszenie wyrobu.

# 1. ROZPOCZĘCIE PRACY

Po uruchomieniu aplikacji wyświetlone zostanie okno powitalne, użytkownik będzie mógł wybrać następujące opcje:

```
[Utwórz nowy plik konfiguracyjny] - aplikacja przechodzi do okna głównego, otwarty zostaje nowy plik konfiguracyjny,
```

[Otwórz istniejący plik konfiguracyjny] - następuje wyświetlenie okna wyboru zapisanego na dysku pliku,

[Wyszukaj urządzenia] - następuje wyszukanie sterowników w sieci lokalnej,

```
[Połącz ze sterownikiem] - wyświetlone jest okno w którym należy podać adres urządzenia (IP lub domenowy), hasło oraz port urządzenia znajdującego się w sieci zewnętrznej(zgodnie z opisem w instrukcji PX333_M_pl_2-1).
```

**UWAGA:** W trakcie połączenia ze sterownikiem, zmiany dokonywane w konfiguracji nie są na bieżąco przesyłane do urządzenia.

Wysyłanie i pobieranie konfiguracji zostało opisane w punkcie 5 na stronie 25.

# 1.1. Budowa okna aplikacji

Informacje prezentowane w programie zgrupowane są na panelu bocznym lewym, podzielonym na zakładki: [Ustawienia], [Tryb edycji], [Tryb sterownia], oraz w menu głównym w postaci menu rozwijalnego: [Plik], [PX333], [Język], [Narzędzia], [Pomoc]. Ponadto, centralną część okna aplikacji zajmuje obszar roboczy (panel główny).

Przykładowe okno aplikacji:

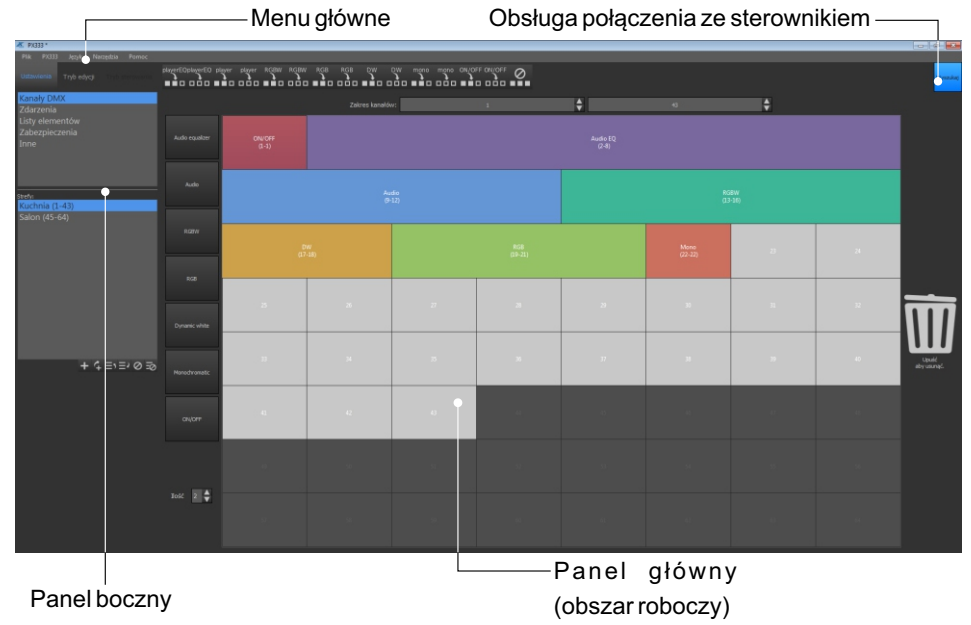

Lewy panel jest podzielony na trzy zakładki:

- [**Ustawienia**] edycja stref, urządzeń, zdarzeń, list, opcje bezpieczeństwa w sterowniku, podgląd kanałów DMX (tylko w przypadku gdy jest połączony ze sterownikiem) oraz [**Inne**]- tj. ustawienia PWM i opis sterownika
- [Tryb edycji] edycja programów i scen
- [**Tryb sterowania**] możliwość uruchamiania i wyłączenia scen oraz programów bezpośrednio z aplikacji, jest aktywny tylko w przypadku połączenia ze sterownikiem

W zależności od zakładki wybranej w lewym panelu, zmienia się zawartość panelu głównego.

Pasek menu aplikacji składa się z 5 kategorii:

[Plik]:

- Nowy czyści istniejącą konfigurację, w momencie wybrania tej opcji program pyta użytkownika czy zapisać aktualnie edytowaną konfigurację
- Otwórz otwiera istniejący i zapisany wcześniej plik z konfiguracją
- Zapisz zapisuje wprowadzone zamiany w konfiguracji . Jeśli konfiguracja nie była zapisana, użytkownik może wskazać miejsce zapisu pliku
- Zapisz jako... zapisuje wprowadzone zmiany w konfiguracji pod podaną nazwą
- Wyjdź kończy działanie aplikacji

#### [**PX333**]:

- Połącz następuje wyszukanie sterowników w sieci
- Rozłącz rozłącza aplikację i urządzenie
- Pobierz konfigurację pobiera konfigurację ze sterownika do aplikacji
- Wyślij konfigurację wysyła konfigurację z aplikacji do sterownika

#### [**Język**]:

- Angielski
- Niemiecki
- Polski

#### [Narzędzia]

- *Raport modbus* - tabela przypisania funkcji sterownika do rejestru modbas w której zawarte są elementy tylko z aktualnej konfiguracji

#### [Pomoc]:

- Info wyświetla informacje o oprogramowaniu
- Kontakt wyświetla dane kontaktowe producenta
- Instrukcja otwiera instrukcję obsługi (instrukcja jest wyświetlana w języku jaki jest ustawiony w aplikacji

#### 1.2. Informacje o urządzeniu i zmiana ustawień sieciowych, logowanie

W prawym górnym narożniku znajduje się okienko obsługi połączenia ze sterownikiem.

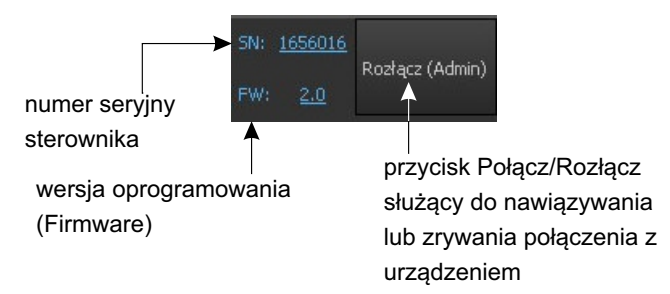

Informacje o numerze seryjnym i wersji oprogramowania wyświetlają się tylko gdy aplikacja jest połączona ze sterownikiem.

Wciśnięcie przycisku [Połącz] powoduje wyświetlenie okienka logowania do sterownika:

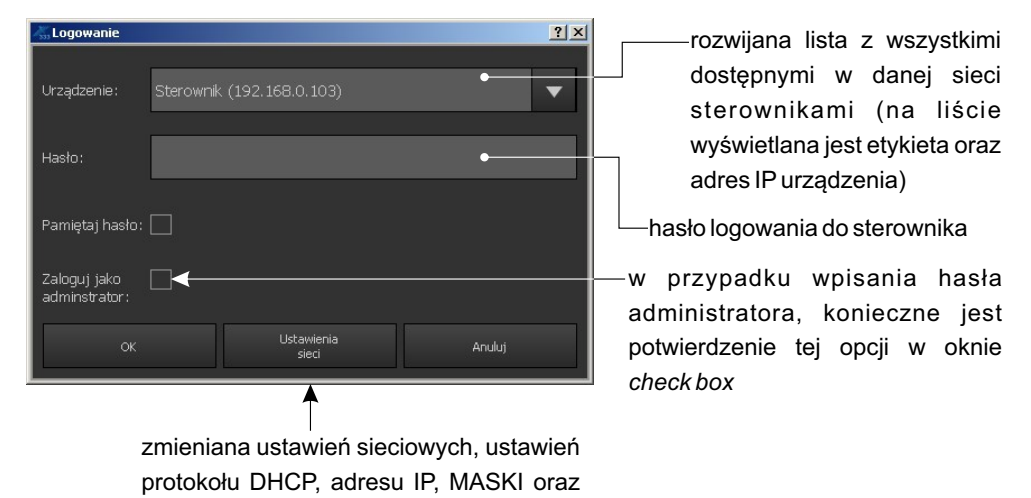

PIERWSZE LOGOWANIE:

Podczas pierwszego logowania należy pozostawić pole [**Hasło**] puste i zatwierdzić przyciskiem [**OK**]. Domyślnie sterownik nie jest zabezpieczony hasłem.

adresu bramy (opis na następnej stronie)

**UWAGA**: Jeśli w aplikacji utworzone jest konto klienta (Klient 1, Klient 2, Klient 3), nie można zapisać hasła administratora.

Opcja [**Zaloguj jako administrator**] - jest widoczna tylko jeśli w programie zostały stworzone konta klientów.

Po najechaniu kursorem na nazwę sterownika aplikacja wyświetli zaawansowaną konfigurację sieciową.

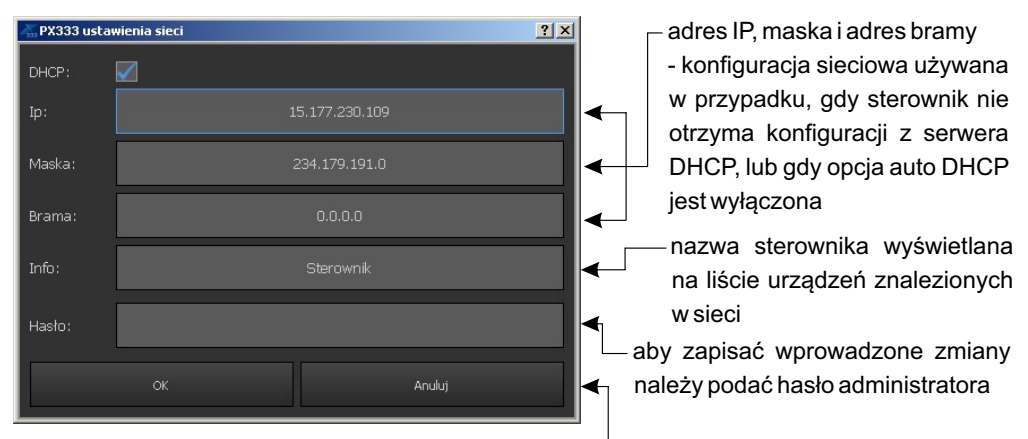

wyjście bez zmiany ustawień sieciowych sterownika

[Nazwa sterownika] - może składać się maksymalnie z 16 znaków.

[**DHCP**] - jeśli funkcja jest zaznaczona, adres jest przydzielany z serwera DHCP automatycznie. Jeśli funkcja nie jest zaznaczona, lub urządzenie nie jest połączone z serwerem DHCP używany jest statyczny adres wpisany przez użytkownika. Po połączeniu ze sterownikiem do aplikacji automatycznie pobierana jest konfiguracja z urządzenia.

# 2. USTAWIENIA

Zakładka [**Ustawienia**] jest aktywna tylko gdy użytkownik jest zalogowany jako administrator lub podczas pracy *Offline* (tzn. bez połączenia z urządzeniem), a ustawienia zapisywane są wtedy do pliku.

## 2.1. Kanały DMX

W zakładce [**Kanały DMX**] użytkownik może tworzyć obszary kanałów DMX i przypisywać do nich wybrane urządzenia. Maksymalnie może utworzyć 16 obszarów (stref). Nazwy: obszar i strefa stosowane są w niniejszej instrukcji wymiennie. Każdy obszar posiada nazwę (maks. 16 znaków) oraz ciągły zakres kanałów, które obejmuje. Obszary mogą na siebie nachodzić. Podczas dodawania nowego obszaru, zakres kanałów jest domyślnie ustawiony na 1÷64. Możliwa jest zmiana zakresu kanałów za pomocą pól:

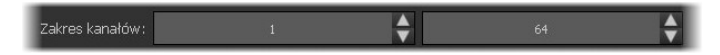

W lewym panelu, pod listą ustawień widoczna jest lista utworzonych obszarów. **UWAGA**: Gdy lista jest pusta, tabela kanałów w prawym panelu jest nieaktywna.

**UWAGA**: Usunięcie urządzenia powoduje wyzerowanie kanałów, które zajmowało we wszystkich scenach i programach.

Poniżej listy obszarów znajduje się pasek narzędzi przypisany do niej. <u>Na pasku dostępne są</u> następujące funkcje:

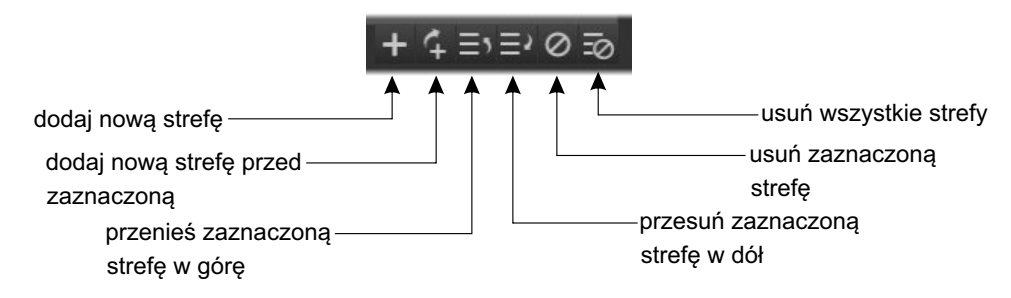

Budowa panelu głównego:

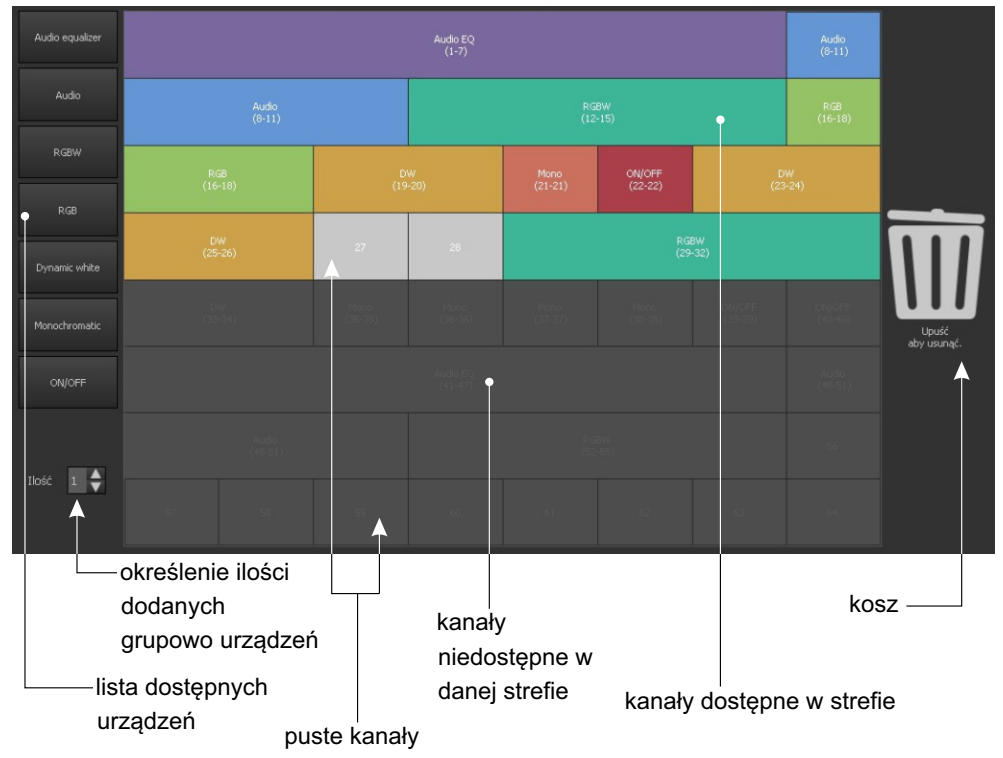

**Tabela (siatka) ponumerowanych kanałów DMX** - urządzenia przypisywane są do kanałów wyjściowych DMX. Do jednego kanału może być przypisane tylko jedno urządzenie. W bibliotece programu znajduje się 7 różnych urządzeń, które różnią się ilością i rodzajem kanałów.

**UWAGA**: Podczas dodawania urządzeń nie jest możliwe "rozgrupowanie" kanałów, urządzenie musi tworzyć spójny blok kanałów. Jeśli urządzenie miałoby się nie zmieścić, program sygnalizuje niedozwoloną akcję indykatorem błędu i oraz podświetleniem kanału na czerwono a "upuszczenie" urządzenia nie spowoduje jego dodania.

#### Urządzenia można dodawać w następujący sposób:

#### ж Pojedynczo:

a) Za pomocą techniki "przeciągnij i upuść" - ustaw wskaźnik myszy nad urządzeniem, które chcesz skopiować lub przenieść. Trzymając wciśnięty lewy przycisk myszy "przeciągnij" obiekt na puste pole w tabeli. Podczas przeciągania urządzenia na tabelkę, aplikacja na bieżąco podświetla kanały, które zostałyby zajęte przez urządzenie, gdyby zostało ono upuszczone w tym momencie.

Urządzenia dodane na siatkę DMX można po niej przesuwać w ten sam sposób.

b) Klikając w nazwę urządzenia - urządzenie zostanie wstawione na siatkę DMX w pierwszym wolnym miejscu, które będzie miało odpowiednią wielkość (ilość kanałów).

#### **#Grupowo:**

a) Korzystając z przycisków umożliwiających przypisywanie maksymalnej ilości urządzeń.

Dla każdego typu urządzenia dostępne są dwa przyciski:

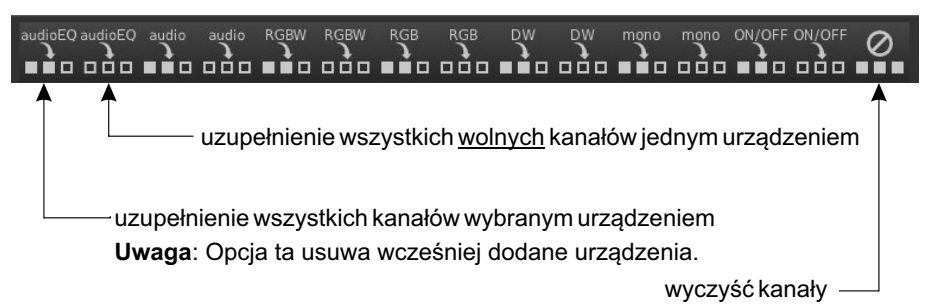

b) Opcja [**Ilość**] umożliwia określenie ile urządzeń ma być dodanych jednocześnie. Za pomocą techniki "Przeciągnij i upuść" wybrane urządzenia na tabelę. Urządzenia zostaną dodane jedno po drugim, począwszy od wybranego kanału.

#### Urządzenia można usuwać w następujący sposób:

#### **೫ Pojedynczo:**

Aby usunąć urządzenie z siatki DMX, użytkownik może kliknąć prawym przyciskiem myszy na dowolny kanał urządzenia lub przeciągnąć urządzenie na ikonkę

#### **∺ Grupowe**

Aby usunąć wszystki urządzenia należy kliknąć w ikonę [**Wyczyść kanały**] znajdującego się na pasku narzędzi nad siatką DMX.

#### Zmiana nazwy:

Urządzenia na tabeli są wyświetlane jako blok kanałów. Na bloku tym wyświetlone są: numery kanałów DMX, zajętych przez urządzenie, oraz nazwa urządzenia. Możliwa jest zmiana nazwy urządzenia poprzez dwukrotne kliknięcie w kafelek urządzenia na tabeli. Nazwa może składać się z maksymalnie 16 znaków.

#### Do dyspozycji są następujące urządzenia:

| Urządzenie                                | Oznaczenie      | llość kanałów | Rodzaj kanałów                                                                                       |
|-------------------------------------------|-----------------|---------------|----------------------------------------------------------------------------------------------------|
| Lampa<br>monochromatyczna                 | mono            | 1             | Jasność                                                                                              |
| Lampa Dynamic<br>White                    | DW              | 2             | Temperatura barwowa<br>Jasność                                                                       |
| Lampa RGB                                 | RGB             | 3             | Czerwony<br>Zielony<br>Niebieski                                                                     |
| Lampa RGBW                                | RGBW            | 4             | Czerwony<br>Zielony<br>Niebieski<br>Biały                                                            |
| Przełącznik                               | ON/OFF          | 1             | ON/OFF                                                                                               |
| Odtwarzacz<br>multimedialny 4<br>kanałowy | Media Player    | 4             | Odtwarzanie<br>Wybór utworu<br>Tryb odtwarzania<br>Głośność                                          |
| Odtwarzacz<br>multimedialny 7<br>kanałowy | Media Player EQ | 7             | Odtwarzanie<br>Wybór utworu<br>Tryb odtwarzania<br>Głośność<br>Niskie tony<br>Wysokie tony<br>Balans |

#### 2.2. Zdarzenia

Po wybraniu w panelu bocznym lewym zakładki [**Zdarzenia**] w panelu głównym pojawia się tabela zdarzeń oraz lista akcji dla wybranego zdarzenia.

#### Dostępne są następujące zdarzenia:

# PX333 ON - uruchomienie sterownika (załączenie zasilania),

# INPUT 1÷ INPUT8 - sygnały na kolejnych wejściach sterujących.

Dla zdarzeń od wejść można zdefiniować charakterystykę wejścia:

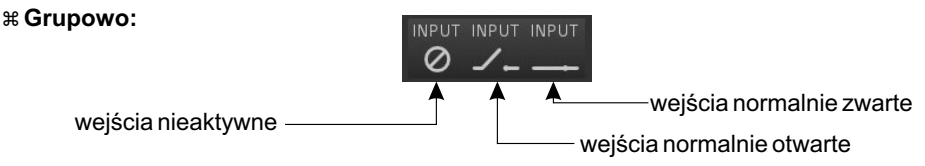

Powyższe opcje dostępne są na pasku narzędzi. Wybranie którejś z nich ustawia jednakową charakterystykę na wszystkich wejściach.

**# Pojedynczo** - dwukrotnie klikając w stan odpowiedniego zdarzenia, a następnie z menu rozwijalnego wybierając charakterystykę wejścia.

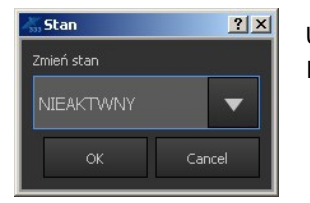

Użytkownik może przypisać listę maksymalnie 16 akcji do każdego z 9 zdarzeń.

#### Zmiana nazwy zdarzenia:

| Nazwa       | ? ×    |
|-------------|--------|
| Zmiana nazv |        |
|             |        |
|             |        |
|             | Anuluj |

Aby zmienić nazwę należy dwukrotnie kliknąć nazwę zdarzenia w tabeli, aplikacja wyświetli okienko. Nazwa może składać się z maksymalnie 16 znaków.

Podczas dodawania akcji na listę akcji, zostaje dodany element wraz ze zdefiniowaną akcją, która ma zostać na nim wykonana.

| 🚜 Dodaj akcję |                | <u>?</u> ]      | < |
|---------------|----------------|-----------------|---|
| 1             |                |                 |   |
| TYP ELEMENTU  | NAZWA ELEMENTU | AKCJA           |   |
| SCENA 🗸       | WSZYSTKIE 🗸 🔻  | WŁĄCZ           |   |
|               |                | WYŁĄCZ          |   |
|               |                | PRZEŁĄCZ        |   |
|               |                | MASTER ZWIĘKSZ  |   |
|               |                | MASTER ZMNIEJSZ |   |
|               |                | MASTER USTAW    |   |
|               |                |                 |   |
|               |                |                 |   |
|               |                |                 |   |
|               |                | OK Anuluj       |   |

#### Do dyspozycji są następujące elementy i akcje dla nich:

| Element         |                                                  | Akcja                                                                                             |
|-----------------|--------------------------------------------------|---------------------------------------------------------------------------------------------------|
| Scena           | SCENA 1<br>SCENA 2<br>SCENA 32<br>WSZYSTKIE      | WŁĄCZ<br>WYŁĄCZ<br>PRZEŁĄCZ                                                                       |
| Program         | PROGRAM 1<br>PROGRAM 2<br>PROGRAM 8<br>WSZYSTKIE | PLAY<br>PAUSE<br>STOP<br>PRZEŁĄCZ<br>RESTART<br>MASTER ZWIĘKSZ<br>MASTER ZMNIEJSZ<br>MASTER USTAW |
| Lista elementów | OBSZAR 1<br>OBSZAR 2<br>OBSZAR 16<br>WSZYSTKIE   | NEXT<br>PREVIOUS                                                                                  |
| Strefa          | STREFA 1<br>STREFA 2<br>STREFA 16<br>WSZYSTKIE   | WŁĄCZ WSZYSTKIE<br>WYŁĄCZ WSZYSTKIE<br>MASTER ZWIĘKSZ<br>MASTER ZMNIEJSZ<br>MASTER USTAW          |

Pasek narzędzi znajdujący się w tabeli akcji zawiera:

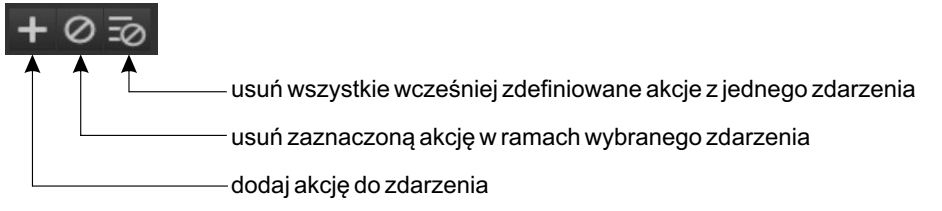

#### 2.3. Listy elementów

Listy elementów to lista następujących po sobie elementów z danego obszaru.

Każdy obszar ma swoją listę elementów scen i programów, lista może być pusta.

Po wybraniu w panelu bocznym lewym zakładki [Listy elementów], poniżej pojawia się lista utworzonych stref. Wybranie strefy powoduje wyświetlenie w panelu głównym listy dostępnych w danej strefie elementów i docelowej listy wybranych elementów.

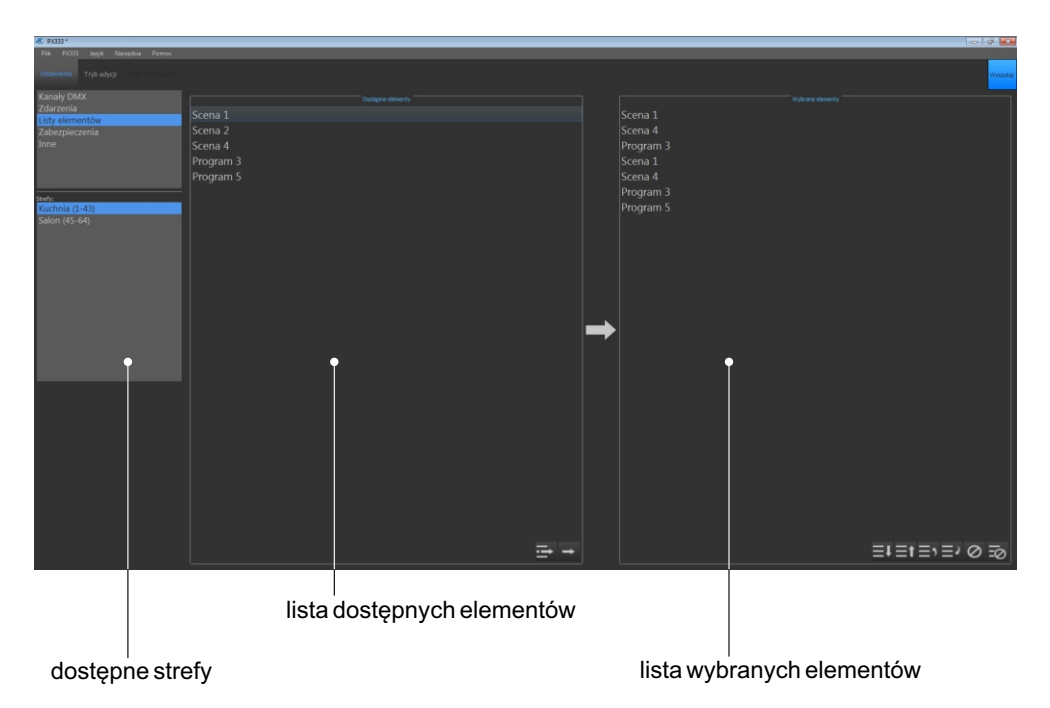

Dodawanie elementów do listy elementów przebiega następująco:

1. W lewym panelu bocznym wybierz strefę dla której tworzona będzie lista elementów, elementy dostępne w strefie wyświetlają się w tabeli [**Dostępne elementy**].

2. Przenieś interesujące cię elementy do tabeli [Wybrane elementy]

**UWAGA**: Wybrany element może wystąpić na liście wielokrotnie, jednak wszystkich elementów na liście nie może być więcej niż 16.

Przenoszenie elementów listy możliwe jest w następujący sposób:

a) Za pomocą przycisków dostępnych pod lewą kolumną tabeli [Lista elementów]

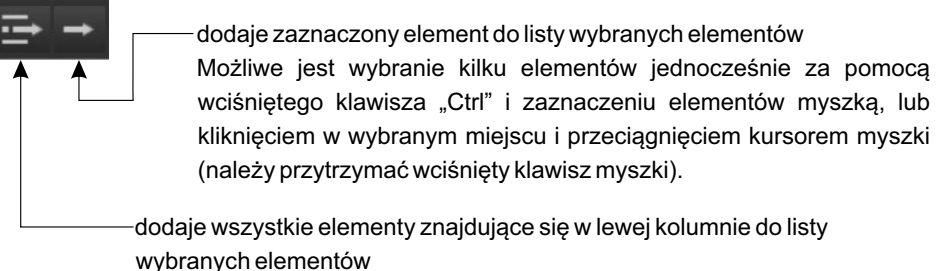

W przypadku gdy po wybraniu opcji [**Dodaj wszystko**] lista wybranych elementów miałaby zawierać więcej niż 16 elementów (maksymalna dopuszczalna ilość) aplikacja wyświetli komunikat "Osiągnięto maksymalną ilość elementów!" oraz dopełni do maksymalnej ilości.

b) Za pomocą opcji "przeciągnij i upuść".

Możliwe jest przeniesienie kilku zaznaczonych elementów naraz. Sposób zaznaczenia kilku elementów opisano powyżej.

#### Działanie listy

**UWAGA**: Jeśli w danym obszarze zostanie "uruchomiona" lista elementów (np. za pomocą przycisków), to wszystkie elementy, które na tej liście się znajdują, a zostały uruchomione wcześniej w inny sposób, zostaną automatycznie wyłączone.

Uruchomienie pierwszego lub ostatniego elementu z listy następuje po wywołaniu akcji "NEXT" lub "PREVIOUS". Kolejne wywołania "NEXT" lub "PREVIOUS" powodują przejście do kolejnego lub poprzedniego elementu na liście.

Gdy z listy zostanie uruchomiona scena, czas jej trwania zostaje określony jako nieskończoność, i podobnie, gdy z listy zostaje uruchomiony program, będzie on odtwarzany w pętli, aż do ponownego wywołania akcji "NEXT" lub "PREVIOUS".

Elementy które znajdują się na liście elementów mogą być także uruchamiane w trybie sterowania lub przez zdarzenia i wtedy ich czas trwania jest zgodny z wcześniej zdefiniowanym (Zakładka [**Tryb sterowania**]).

Dla listy [Wybrane elementy] dostępny jest pasek narzędzi:

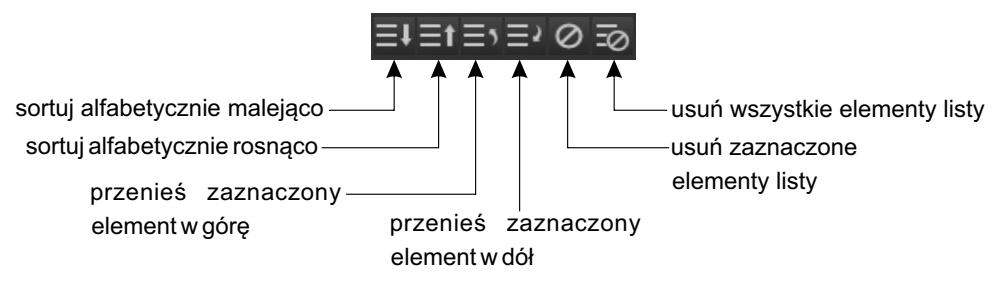

#### 2.4. Bezpieczeństwo

W zakładce [**Bezpieczeństwo**] znajduje się opcja zmiany hasła administratora, ale jest ona dostępna tylko, gdy aplikacja posiada połączenie ze sterownikiem.

Podczas zmiany hasła administratora program poprosi o podanie starego hasła, wpisanie nowego hasła oraz powtórzenie nowego hasła.

|               | Administrator |   |
|---------------|---------------|---|
| Obecne hasło: |               |   |
| Nowe hasto:   |               |   |
|               |               | ۲ |
|               |               |   |
|               |               |   |

Ponadto, użytkownik zalogowany jako administrator, może w tym miejscu aktywować konta klientów.

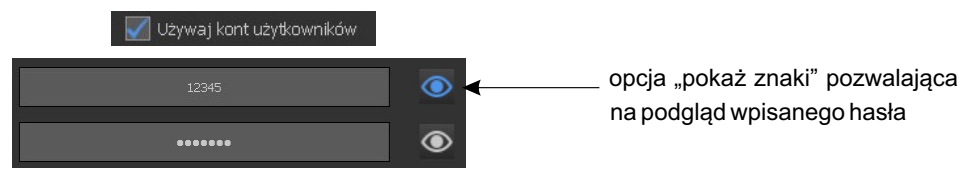

Dostępne są 3 poziomy dostępu dla klienta i można je aktywować jednocześnie.

UWAGA: Każde konto klienta powinno mieć ustawione inne hasło dostępu.

#### Dostępne poziomy bezpieczeństwa dla klienta:

**% Tryb Klient 3** - umożliwia jedynie uruchamianie/wyłączanie scen i programów oraz dostęp do panela ze zdarzeniami przycisków, co oznacza że dla tego poziomu dostępu nie możliwa jest edycja.

**# Tryb Klient 2** - posiada te same uprawnienia co Klient 1, a dodatkowo, ma dostęp do suwaków scen, mastera oraz do podstawowych opcji programów (x-fade, master, prędkość). Wprowadzone zmiany są zapisywane w pamięci tymczasowej (zostaną skasowane po ponownym uruchomieniu sterownika).

**% Tryb Klient 1** - posiada te same uprawnienia co Klient 2, ponadto wprowadzone zmiany są zapisywane do pamięci sterownika.

#### 2.5. Inne

W zakładce [Inne] możliwe jest ustawienie adresów dla trzech wyjść PWM (zakres od 1÷64). Ponadto, udostępniono również opcję zmiany nazwy i opisu urządzenia. Nazwa urządzenia jest widoczna podczas wyszukiwania sterowników w sieci i może zajmować max.16 znaków. Opis urządzenia może mieć długość max. 64 znaków.

| Wyjście 1: 📝 aktywne | 1               | ÷        |
|----------------------|-----------------|----------|
| Wyjście 2: 🛛 aktywne | 2               | <b>↓</b> |
| Wyjście 3: 🗹 aktywne | 3               | <b>♦</b> |
|                      | Opis sterownika |          |
| Nazwa:               |                 |          |
|                      |                 |          |

#### 2.6. Podgląd DMX

Zakładka [**Podgląd DMX**] jest aktywna tylko, jeśli aplikacja połączona jest z urządzeniem. W zakładce tej dostępny jest podgląd wartości na kanałach DMX oraz lista uruchomionych w danym momencie elementów.

Na siatce kanałów DMX widoczny jest numer kanału DMX oraz jego aktualna wartość.

| Obecnie uruchomione                   |    | 912  |     | Wyjśc | ie DMX |      |    |     |
|---------------------------------------|----|------|-----|-------|--------|------|----|-----|
| Scena 1 (Kuchania)                    | 1  | 2    | 3   | 4     | 5      | 6    |    | 8   |
| Scena 3 (Kuchania)<br>Scena 1 (Salon) | 96 | 2    | 196 | 135   | 8      | 8    | 8  | 192 |
|                                       | 9  | 10   | 11  | 12    | 13     | 14   | 15 | 16  |
|                                       | 2  | 146  | 70  | 159   | 104    | 50   | 0  | 194 |
|                                       | 17 | 18   |     | 20    | 21     | - 22 |    | 24  |
|                                       | 75 | 132  | 138 | 0     | 125    | 255  | 0  | 190 |
|                                       | 25 | 26   | 27  | 28    | 29     | 30   | 31 | 32  |
|                                       | 0  | 0    | 0   | 0     | 0      | 0    | 0  | 0   |
|                                       | 33 | 34   | 35  | 36    | 37     | 38   | 39 | 40  |
|                                       | 96 | 96   | 96  | 200   | 96     | 96   | 0  | 255 |
|                                       | 41 | 42   | 43  | 44    | 45     | 46   | 47 | 48  |
|                                       | 96 | 96   | 171 | 96    | 46     | 96   | 96 | 209 |
|                                       | 49 | > 50 | 51  | 52    | 53     | 54   | 55 | 56  |
|                                       | 96 | 96 < | 96  | 96    | 96     | 96   | 96 | 0   |
|                                       | 57 | 58   | 59  | 60    | 61     | 62   |    | 64  |
|                                       | 0  | 0    | 0   | 0     | 0      | 0    | 0  | 0   |
|                                       |    |      |     |       |        |      |    |     |

wartość DMX

numer kanału DMX

# 3. TRYB EDYCJI

Tryb edycji dostępny jest także podczas pracy *Offline* (tzn. bez połączenia z urządzeniem), a ustawienia zapisywane są wtedy do pliku.

UWAGA: Użytkownik musi połączyć się z urządzeniem aby wysłać zapisane do pliku ustawienia.

Edycję ustawień może przeprowadzić tylko użytkownik, który jest zalogowany jako administrator, klient 1, 2 i 3 nie mają możliwości edycji.

Zawartość panelu bocznego:

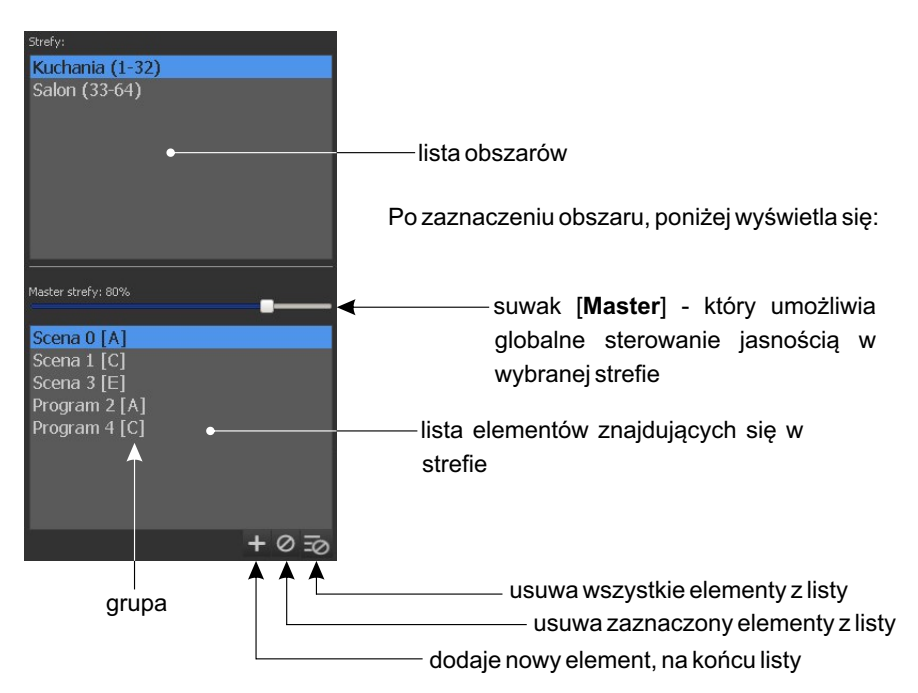

Na każdym obszarze mogą być maksymalnie 24 elementy, w tym maksymalnie 16 scen i 8 programów. W sumie na wszystkich obszarach mogą być maksymalnie 32 sceny i 8 programów. Obok nazwy elementu na liście, znajduje się symbol grupy, do której on należy (jeśli zostało to wcześniej zdefiniowane i element został dodany do grupy).

Na obszarze roboczym znajduje się panel edycji wybranego elementu. Jeżeli żaden element nie jest zaznaczony - panel jest pusty.

Parametr master wpływa tylko na te kanały w których jest przypisane urządzenie z jasnością, tzn. RGB, RGBW, DW i Mono

#### 3.1. Tworzenie i edycja sceny

Jeśli na liście dostępnych elementów obszaru zostanie wybrana scena, w panelu edycji pojawią się suwaki, które odpowiadają kanałom wyjściowym DMX przypisanym do danego obszaru i są pogrupowane w urządzenia, zgodnie z tabelą kanałów DMX dostępną w zakładce [Ustawienia] →[Kanały DMX].

**UWAGA**: Jeśli dane urządzenie jest dostępne na wybranym obszarze tylko częściowo - tzn. nie wszystkie jego kanały znajdują się na danym obszarze - jest wyświetlane jako nieaktywne i nie można nim sterować.

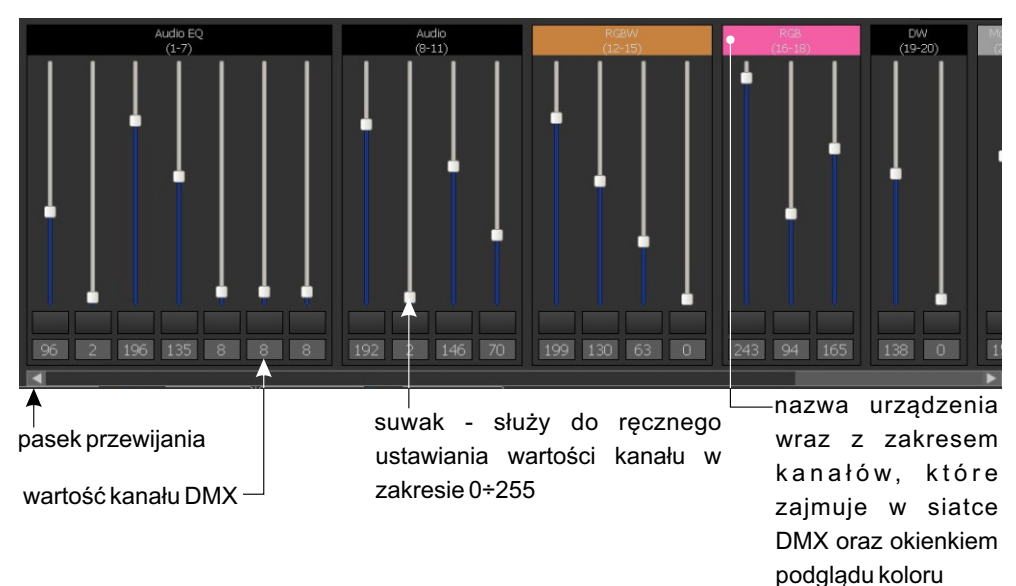

Obszar roboczy trybu edycji:

Suwak i pole tekstowe są ze sobą sprzężone.

Każde urządzenie jest opisane i posiada okienko podglądu koloru/stanu.

Suwaki oraz całe urządzenie można zaznaczać i sterować nimi grupowo. Zaznaczenie kanałów i zaznaczenie urządzeń są od siebie niezależne. Jeżeli zostanie zmieniona wartość na kanale, który jest zaznaczony - zostanie również zmieniona wartość na wszystkich innych zaznaczonych kanałach.

Pod suwakami kanałów znajdują się parametry sceny. Pole [**Grupa**] to rozwijana lista, na której znajdują się dostępne grupy. Nie jest konieczne dodawanie elementu do grupy.

**UWAGA**: Grupy nie są międzyobszarowe, tzn. jeśli jakaś grupa jest już "używana" na innym obszarze, jej nazwa nie jest widoczna na rozwijalnej liście. Jeśli element z danego obszaru zostanie przypisany do wybranej grupy, jej symbol pojawi się obok nazwy na liście elementów obszaru.

Uruchomienie elementu należącego do grupy, automatycznie wyłącza wszystkie inne elementy należące do tej grupy.

Opcje czasowe sceny: # czas narastania # czas trwania # czas opadania Domyślne wartości czasów sceny to: # czas narastania: 00h 00m 00,1s # czas trwania: nieskończony # czas opadania: 00h 00m 00,1s

Każde z pół może mieć wpisaną maksymalną wartość 23h59m59,9s, a wartość w polach można zmieniać z dokładnością do 0,1s.

UWAGA: Suma wszystkich wartości czasów nie może być równa 0.

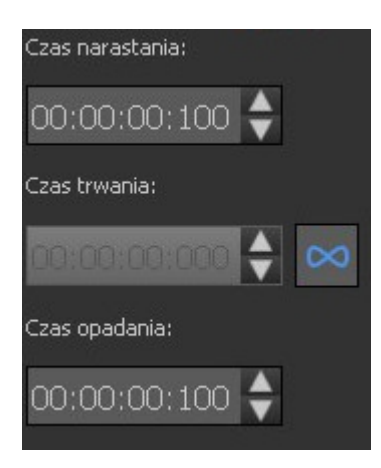

Jeśli czas trwania sceny jest ustawiony jako nieskończony, jego pole tekstowe jest nieaktywne.

Kliknięcie prawym przyciskiem myszy na okno czasu otwiera okno kontekstowe zawierające polecenia takie jak: cofnij (poprzednią czynność), ponów, wytnij (wybraną wartość), skopiuj, wklej, usuń, wybierz wszystkie oraz zwiększ i zmniejsz.

Obok parametrów sceny znajduje się panel sterowania zaznaczonym urządzeniem. Pole sterowania zawiera elementy dopasowane do zaznaczonych urządzeń.

#### Elementy sterowania dla poszczególnych urządzeń:

- # ON/OFF- pojedynczy kanał i odpowiadający mu przełącznik ON/OFF. Wartości DMX 0÷122 oznaczają OFF, wartości 123÷255 oznaczają ustawienie przełącznika na ON.
- # Mono pojedynczy kanał sterujący jasnością
- # DW (Dynamic white) dwa kanały sterujące temperaturą barwową i jasnością

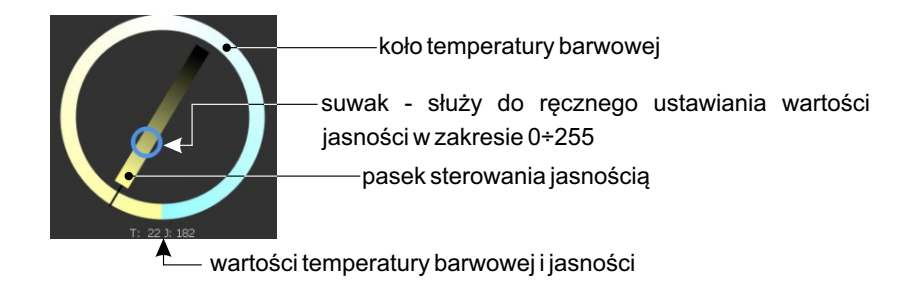

**# RGB** - trzy kanały zmiany koloru i odpowiadające im koła zmiany koloru i regulacji jasności Koło barw pozwala na precyzyjna regulację wartości barw.

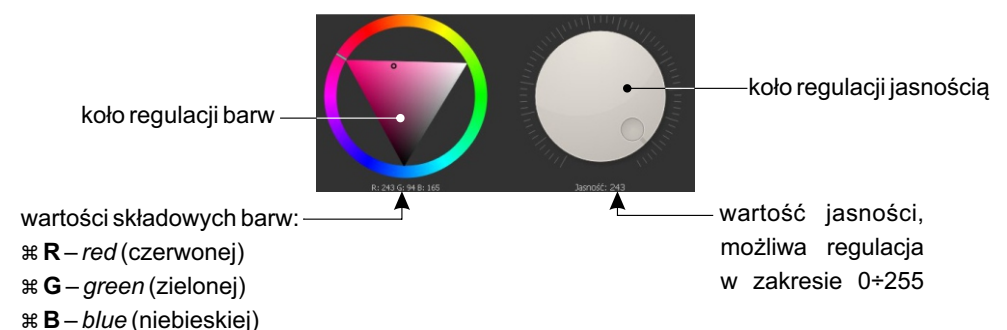

**# RGBW** - cztery kanały zmiany koloru i odpowiadające im koła zmiany koloru, regulacji jasności i składowej białej

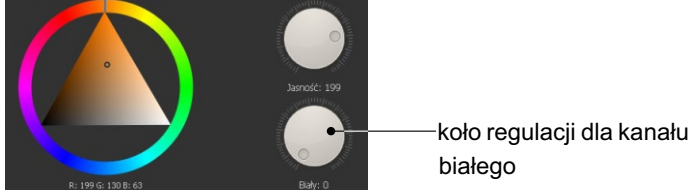

**# Media Player** - cztery suwaki i odpowiadające im przyciski sterowania i wyboru trybu oraz dwa koła: numeru ścieżki utworu oraz głośności

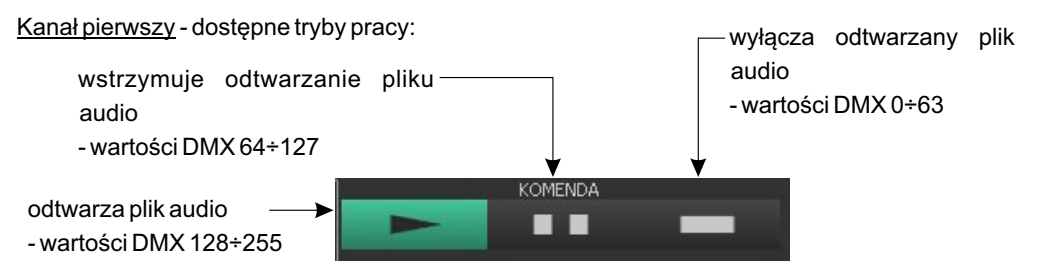

Kanał drugi - wybór numeru utworu (Wartości DMX oraz numer utworu zebrano w tabeli znajdującej się poniżej i na następnej stronie):

| wartości DMX | 0-3     | 4-6     | 7-9     | 10-12   | 13-15   | 16-18   | 19-21   | 22-24   | 25-27   | 28-30   | 31-33   | 34-36   | 37-39   |
|--------------|---------|---------|---------|---------|---------|---------|---------|---------|---------|---------|---------|---------|---------|
| nr utworu    | 001     | 002     | 003     | 004     | 005     | 006     | 007     | 008     | 009     | 010     | 011     | 012     | 013     |
| wartości DMX | 40-42   | 43-45   | 46-48   | 49-51   | 52-54   | 55-57   | 58-60   | 61-63   | 64-66   | 67-69   | 70-72   | 73-75   | 76-78   |
| nr utworu    | 014     | 015     | 016     | 017     | 018     | 019     | 020     | 021     | 022     | 023     | 024     | 025     | 026     |
| wartości DMX | 79-81   | 82-84   | 85-87   | 88-90   | 91-93   | 94-96   | 97-99   | 100-102 | 103-105 | 106-108 | 109-111 | 112-114 | 115-117 |
| nr utworu    | 027     | 028     | 029     | 030     | 031     | 032     | 033     | 034     | 035     | 036     | 037     | 038     | 039     |
| wartości DMX | 118-120 | 121-123 | 124-126 | 127-129 | 130-132 | 133-135 | 136-138 | 139-141 | 142-144 | 145-147 | 148-150 | 151-153 | 154-156 |
| nr utworu    | 040     | 041     | 042     | 043     | 044     | 045     | 046     | 047     | 048     | 049     | 050     | 051     | 052     |

| wartości DMX | 157-159 | 160-162 | 163-165 | 166-168 | 169-171 | 172-174 | 175-177 | 178-180 | 181-183 | 184-186 | 187-189 | 190-192 | 193-195 |
|--------------|---------|---------|---------|---------|---------|---------|---------|---------|---------|---------|---------|---------|---------|
| nr utworu    | 053     | 054     | 055     | 056     | 057     | 058     | 059     | 060     | 061     | 062     | 063     | 064     | 065     |
|              |         |         |         |         |         |         |         |         |         |         |         |         |         |
| wartości DMX | 196-198 | 199-201 | 202-204 | 205-207 | 208-210 | 211-213 | 214-216 | 217-219 | 220-222 | 223-225 | 226-228 | 229-231 | 232-234 |
| nr utworu    | 066     | 067     | 068     | 069     | 070     | 071     | 072     | 073     | 074     | 075     | 076     | 077     | 078     |
|              |         |         |         |         |         |         |         |         |         |         |         | -       |         |
| wartości DMX | 235-237 | 238-240 | 241-243 | 244-246 | 247-249 | 250-252 | 253-255 |         |         |         |         |         |         |
| nr utworu    | 079     | 080     | 081     | 082     | 083     | 084     | 085     |         |         |         |         |         |         |

Kanał trzeci - wybór trybu pracy:

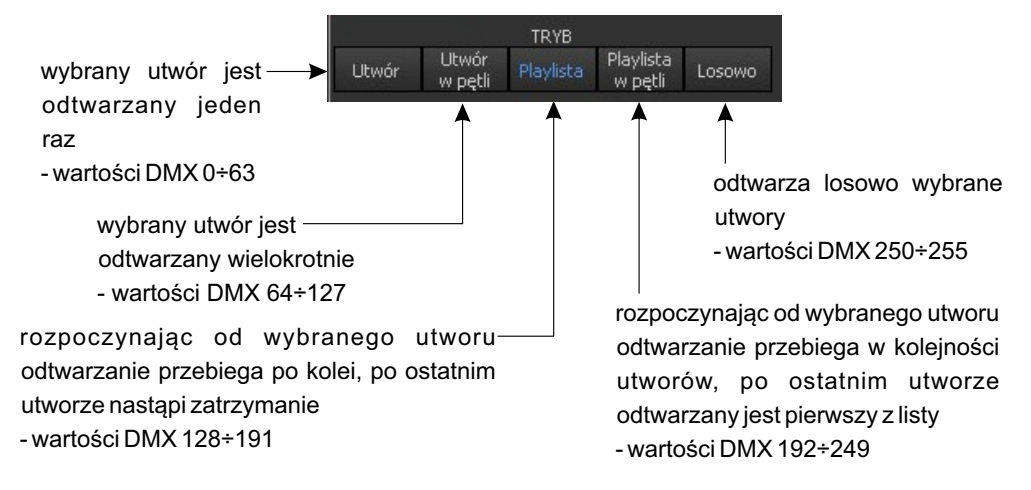

<u>Kanał czwarty</u> - regulacja głośność odtwarzania utworu - w zakresie od 0% do 100% Zmiana głośności przebiega liniowo według następującego rozkładu: dla sygnału DMX o wartości 0 głośność wynosi 0%, natomiast dla wartości 255 głośność wynosi 100%.

Koła zmiany wartości pozwalają na wygodne sterowanie wybranym parametrem (numerem utworu, głośnością, itp.)

# Media Player EQ - siedem suwaków i odpowiadające im elementy sterowania

<u>Kanały od pierwszego do czwartego</u> - posiadają funkcje analogiczne jak w przypadku urządzenia Media Player (opis powyżej)

<u>Kanały od piątego go siódmego</u> - regulacja: Dla każdego z nich regulacja poprzez sterowanie DMX odbywa się dla tych samych wartości. Wartości te przedstawiono w tabeli na następnej stronie: <u>Suwak piąty</u> - regulacja niskich tonów, zakres wartości od -10 do 10 <u>Suwak szósty</u> - regulacja wysokich tonów, zakres wartości -10 do 10 <u>Suwak siódmy</u> - regulacji balansu, zakres wartości: L-10,-9,...0...,9,10-R

|                   | 1       |         |         |         | 1       |         | 1       | 1       |         |         |         |
|-------------------|---------|---------|---------|---------|---------|---------|---------|---------|---------|---------|---------|
| wartości DMX      | 0-12    | 13-24   | 25-36   | 37-48   | 49-60   | 61-72   | 73-84   | 85-96   | 97-108  | 109-120 | 121-135 |
| wartość regulacji | -10     | -9      | -8      | -7      | -6      | -5      | -4      | -3      | -2      | -1      | 0       |
|                   |         |         |         |         |         |         |         |         |         |         |         |
| wartości DMX      | 136-147 | 148-159 | 160-171 | 172-183 | 184-195 | 196-207 | 208-219 | 220-231 | 232-243 | 244-255 |         |
| wartość regulacji | 1       | 2       | 3       | 4       | 5       | 6       | 7       | 8       | 9       | 10      |         |

Pasek narzędzi nad panelem edycji zawiera:

konfiguracji do sterownika (Ctrl+m)

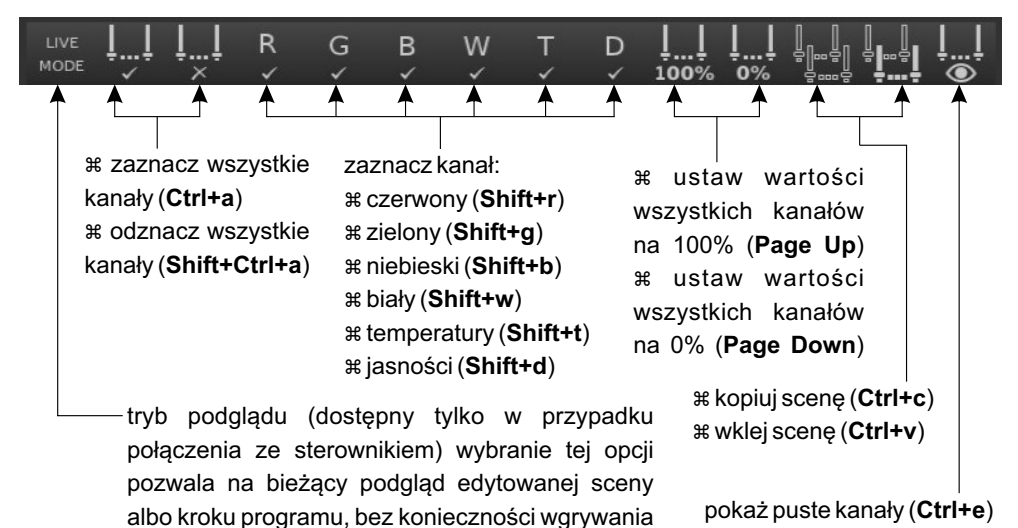

Kliknięcie prawym przyciskiem myszy na okienko podglądu urządzenia wywołuje menu kontekstowe, wraz z odpowiednimi elementami sterującymi:

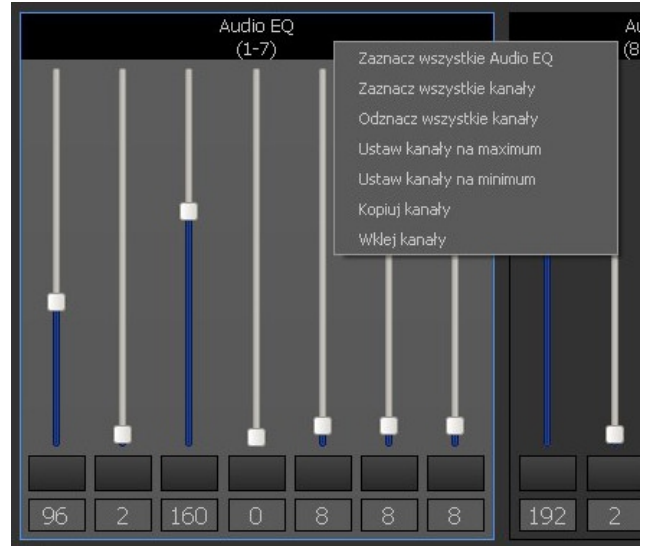

#### 3.2 Tworzenie i edycja programu

Jeśli na liście dostępnych elementów obszaru, zostanie zaznaczony [**Program**], poniżej zostanie wyświetlona lista kroków dla danego programu. Dla każdego programu użytkownik może stworzyć maksymalnie 64 kroki.

Definiowanie programów polega na tworzeniu i określaniu wyglądu kolejnych kroków. Każdy krok definiuje się tak jak scenę. Dodatkowo można zdefiniować opcje programu i czas trwania kroków.

Poniżej listy kroków znajduje się pasek narzędzi:

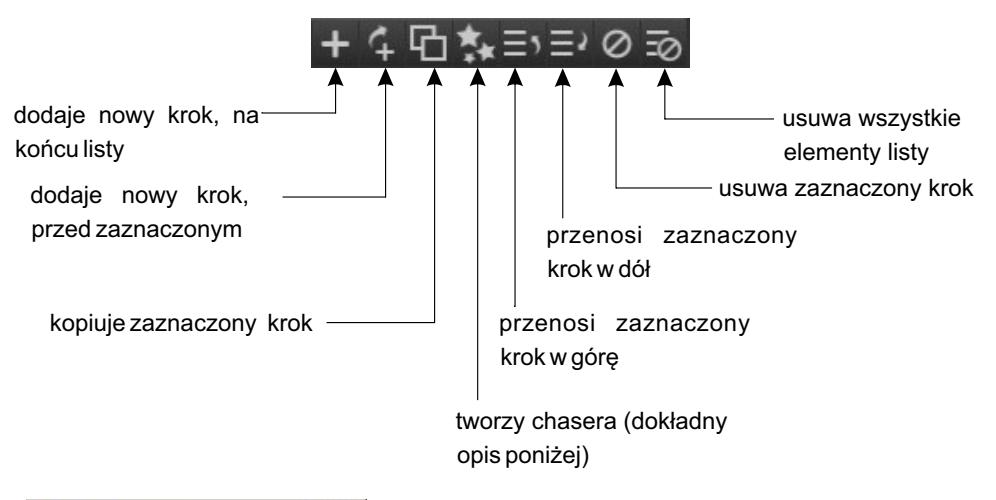

| 🖑 Chaser      | <u>?</u> × |
|---------------|------------|
| Kierunek:     | PRAWO      |
| Ilość kroków: | þ 🛟        |
| Ok            | Anuluj     |

**Utworzenie chasera** - pozwala szybko stworzyć proste przejście wzoru po wszystkich urządzeniach.

**UWAGA**: Opcja chasera jest dostępna tylko, jeśli do kanałów (wybranego obszaru) są przypisane urządzenia tego samego typu.

Wybranie tej opcji spowoduje wyświetlenie okna dialogowego z parametrami: ilość kroków i kierunek.

Następnie, aplikacja utworzy w aktualnym programie (jeśli nie zostanie przekroczony limit maksymalnej ilości kroków) podaną ilość nowych kroków (pod aktualnie zaznaczonym), które będą zawierały ten sam "wzór" kolorystyczny, co zaznaczony krok, ale przesunięty w wybranym kierunku. Pozwala to szybko stworzyć np. efekt "biegnącego punktu".

Tworzenie programu odbywa się następująco:

- 1. Wybierz strefę dla której chcesz stworzyć program (podświetl ją)
- 2. W oknie elementów strefy znajdującym się poniżej kliknij [Dodaj nowy]
- 3. Z rozwijalnej listy wybierz [Program] i zatwierdź [OK]
- 4. [Dodaj nowy] krok programu w oknie, które pojawiło się poniżej elementów strefy

Obok pojawią się dwa okna: [**Opcje programu**] oraz [**Opcje kroku**]. Parametry ustawione w oknie [**Opcje programu**] są globalne dla całego programu<u>i należą do nich:</u>

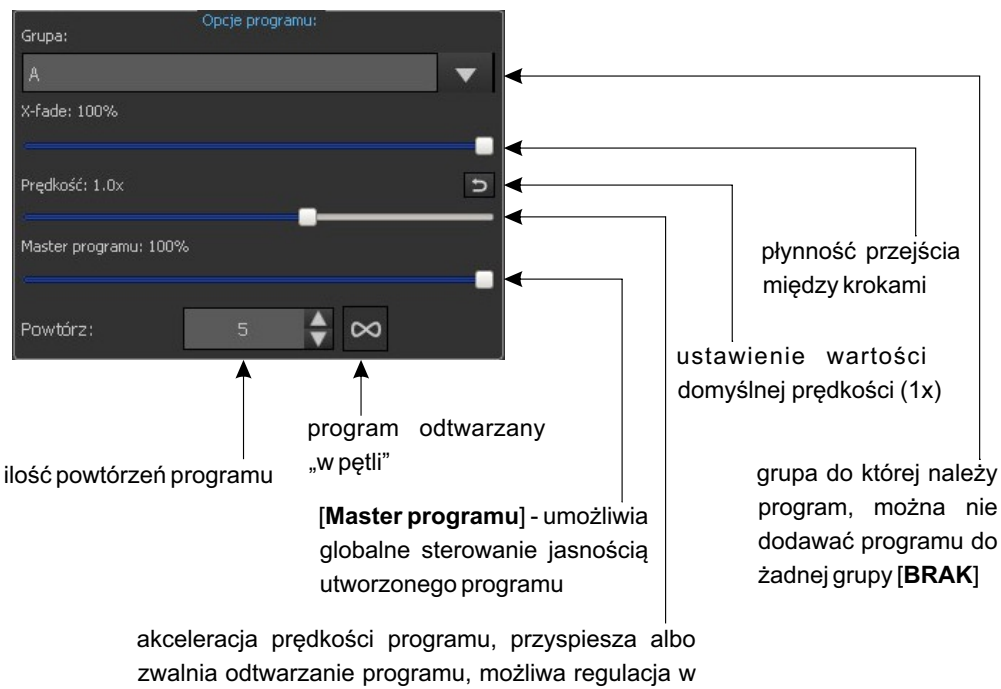

zakresie 0,4x÷100x

**UWAGA**: Czas wyłączania (automatycznego, lub wymuszonego) programu jest zależny od jego prędkości i [**X-fade**], ale nie może być dłuższy niż 5sek.

Parametry ustawiane w [**Opcje kroku**] dotyczą tylko aktualnie edytowanego kroku <u>i należą do</u> <u>nich:</u>

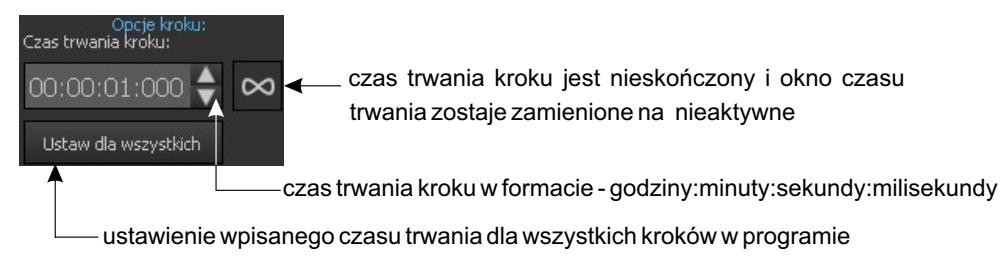

Na pasku narzędzi edycji programu znajdują się te same narzędzia, co podczas tworzenia sceny. Wartości kanałów sceny (całą scenę) można skopiować na krok programu i na odwrót.

# 4. TRYB STEROWANIA

Konfiguracja wyświetlana w aplikacji w zakładce [**Tryb sterowania**] jest zawsze aktualna z konfiguracją na sterowniku. Wszystkie zmiany dokonywane w tym trybie są na bieżąco wysyłane do sterownika, bez wciskania opcji [**PX333**]→[**Wyślij konfigurację**]. Podczas przejścia do trybu sterowania aplikacja wymusza synchronizację konfiguracji.

W lewym panelu wyświetlana jest lista obszarów. Na końcu tej listy dodana jest opcja [**Zdarzenia**]. Zaznaczenie obszaru powoduje wyświetlenie go w panelu głównym. Wszystkie dostępne na obszarze elementy są wyświetlane w formie przycisków.

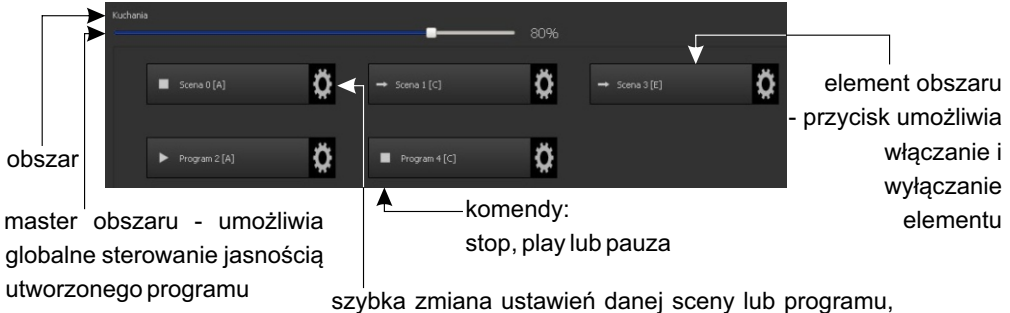

opcja jest niedostępna dla klienta 3

Po wybraniu 🔅 sceny, aplikacja wyświetli listę znajdujących się na danym obszarze urządzeń, wraz z odpowiednimi elementami sterującymi:

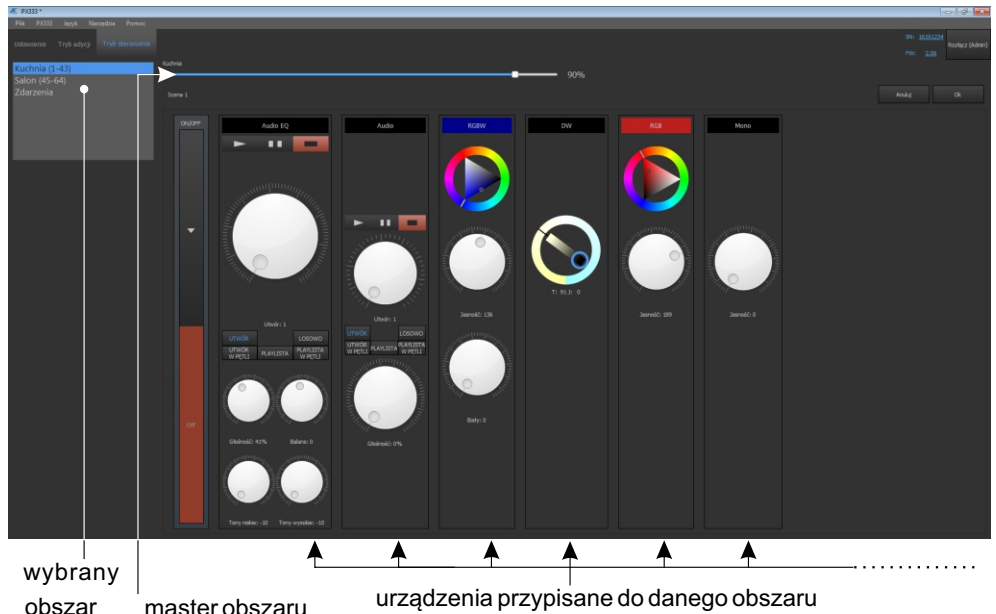

Po wybraniu 🐡 programu, aplikacja wyświetli: suwaki do edycji mastera, prędkości odtwarzania i parametru x-fade danego programu.

# 5. KONFIGURACJA

Konfiguracja zapisana w programie nie jest na bieżąco przesyłana do sterownika.

Aby wysłać utworzony plik konfiguracyjny do urządzenia należy wybrać z menu [**PX333**]→ [**Wyślij konfigurację**]. Działanie to nadpisze konfigurację, która była zapisana w sterowniku.

Aby pobrać konfigurację, która jest aktualnie zapisana w urządzeniu należy wybrać z menu [**PX333**]→ [**Pobierz konfigurację**]. Działanie to nadpisze konfigurację aktualnie otwartą w programie.

Plik konfiguracyjny może zostać również zapisany na dysku komputera. W tym celu należy wybrać [**Plik**]→[**Zapisz**] lub [**Zapisz jako**].

Do aplikacji można również wczytać plik konfiguracyjny zapisany na dysku, wybierając [**Plik**]→ [**Otwórz**].

# 6. PROTOKÓŁ MODBUS

Sterownik PX333 ma zaimplementowaną obsługę protokołu ModBus TCP/IP w trybie slave. Za jego pomocą można wpływać na działanie sterownika uruchamiając sceny/programy oraz uzyskać informacje o stanie poszczególnych elementów.

Aby wyświetlić raport Modbus w aplikacji należy z menu głównego wybrać: [Narzedzia]  $\rightarrow$  [Raport modbus].

Raport zawiera adresy rejestrów ModBusa przypisane do poszczególnych elementów bieżącej konfiguracji.

**UWAGA:** Zmiany w konfiguracji mogą spowodować zmiany adresów rejestrów przypisanych do scen, programów oraz akcji.

Poniżej przedstawiono przykładowe funkcje wspierane przez protokół ModBus.

Odczyt parametrów:

- wartości kanałów DMX
- stan wejść cyfrowych
- status scen/programów

- Sterowanie:
- wyzwalanie zdarzeń
- obsługa obszarów
- akcje scen/programów
- obsługa list elementów

Urządzenie master łączy się po standardowym porcie Modbus TCP/IP (numer portu 502) ze sterownikiem.

Tabela 1 jest podzielona na parametry do odczytu (READ ONLY) i zapisu (WRITE ONLY). Pierwsza kolumna zawiera nazwę parametru oraz ich liczbę. Kolumna druga mówi o tym jakiej funkcji protokołu ModBus należy użyć. Kolumna trzecia zawiera adresy poszczególnych parametrów pod jakie należy wysłać komendę. Adresy przedstawiono zarówno w formacie dziesiętnym jak i heksadecymalnym. Ostatnia kolumna zawiera dozwolone wartości dla poszczególnych parametrów. Dla funkcji odczytu jest to spodziewana wartość odpowiedzi, dla funkcji zapisu (sterujących) jest to wartość przesyłana. Interpretację wraz z krótkim opisem wartości dla każdego parametru przestawia tabela 2.

|              | Parametr              | funkcja Modbus         | Adres     |              | Wartość |
|--------------|-----------------------|------------------------|-----------|--------------|---------|
|              |                       |                        | dec       | hex          |         |
| TYLKO ODCZYT | DMX OUT               | Read Holding Registers | 0         | 0000         | 0-255   |
|              | 64                    |                        | 1         | 0001         |         |
|              |                       |                        | 63        | <br>003E     |         |
|              |                       |                        | 00        | 0001         | ·]      |
|              | BIGITAL INPUT         | Read Holding Registers | 4096      | 1000         | 0-1     |
|              |                       |                        | 4097      | 1001         |         |
|              |                       |                        | 4103      | 1007         |         |
|              | SCENE STATUS          |                        | 8192      | 2000         | 0-3     |
|              | 32                    | Read Holding Registers | 8193      | 2001         |         |
|              |                       |                        |           |              |         |
|              |                       |                        | 8223      | 201F         |         |
|              | PROGRAM STATUS        | Read Holding Registers | 12288     | 3000         | 0-3     |
|              | 8                     |                        | 12289     | 3001         |         |
|              |                       |                        | <br>12295 | 3007         |         |
|              |                       |                        | 12200     | 0001         |         |
|              | EVENT                 |                        |           |              | 0-8     |
|              | 1                     | Write Single Register  | 16384     | 4000         |         |
|              |                       |                        |           |              |         |
|              |                       |                        |           | =            | J       |
|              | SCENE ACTION          | Write Single Register  | 20480     | 5000         | 0-2     |
|              | 32                    |                        |           |              |         |
|              | -                     |                        | 20511     | 501F         |         |
|              | PROGRAM ACTION        | Write Single Register  | 20736     | 5100         | 0-7     |
|              | 8                     |                        | 20737     | 5101         |         |
|              |                       |                        |           |              |         |
|              |                       |                        | 20743     | 5107         |         |
|              | PROGRAM MASTER ACTION |                        | 20992     | 5200         | 0-100   |
| Y            | 8                     | Write Single Register  | 20993     | 5201         |         |
|              |                       |                        | 20999     | 5207         |         |
| K            | PROGRAM X-EADE ACTION |                        | 212/18    | 5300         |         |
|              | TROOMAN AT ADE ACTION | Write Single Register  | 21240     | 5301         | 0-100   |
|              | 8 Write S             |                        |           |              |         |
|              |                       |                        | 21255     | 5307         |         |
|              | PROGRAM SPEED ACTION  | Write Single Register  | 21504     | 5400         | 0-255   |
|              | 8                     |                        | 21505     | 5401         |         |
|              |                       |                        | <br>21511 |              |         |
| э            |                       |                        | 21011     | 5500         |         |
|              | LIST ACTION           | Write Single Register  | 21760     | 5500<br>5501 |         |
|              | 16                    |                        |           |              | 0-2     |
|              |                       |                        | 21775     | 550F         |         |
|              | ZONE ACTION           | Write Single Register  | 22016     | 5600         | 0-1     |
|              | 16                    |                        | 22017     | 5601         |         |
|              |                       | strike enigie register |           |              |         |
|              |                       |                        | 22031     | -100C        |         |
|              | ZONE MASTER ACTION    | Write Single Register  | 22272     | 5700         |         |
|              |                       |                        | 22213     | 5701         | 0-100   |
|              |                       |                        | 22287     | 570F         |         |

|              | Parametr                                          | Zakres                                                                                                    | Opis                                                                                                    |  |  |
|--------------|---------------------------------------------------|----------------------------------------------------------------------------------------------------|----------------------------------------------------------------------------------------------------|--|--|
| _            | DMX OUT                                           | 0-255                                                                                                    | Pobierz wartość kanału DMX                                                                                             |  |  |
| TYLKO ODCZYT | DIGITAL INPUT                                     | 0-1                                                                                                    | Pobierz stan wejścia cyfrowego<br>0: OFF<br>1: ACTIVE                                                                  |  |  |
|              | SCENE STATUS                                      | 0-3                                                                                                    | Pobierz status sceny<br>0: WYŁĄCZONA<br>1: NARASTANIE<br>2: TRWANIE<br>3: OPADANIE                                     |  |  |
|              | PROGRAM STATUS                                    | 0-3                                                                                                    | Pobierz status programu<br>0: WYŁĄCZONY<br>1: WŁĄCZONY<br>2: WSTRZYMANY<br>3: OPADANIE                                 |  |  |
| TYLKO ZAPIS  | EVENT                                             | 0-8                                                                                                    | Wyzwól zdarzenie dotyczące:<br>0-7: WEJŚĆ CYFROWYCH<br>8: WŁĄCZENIA STEROWNIKA                                         |  |  |
|              | SCENE ACTION                                      | 0-2                                                                                                    | Uruchom akcję sceny<br>0: WŁĄCZ<br>1: WYŁĄCZ<br>2: PRZEŁĄCZ                                                            |  |  |
|              | PROGRAM ACTION                                    | 0-7                                                                                                    | Uruchom akcję programu<br>0: URUCHOM<br>1: WSTRZYMAJ<br>2: ZATRZYMAJ<br>3: PRZEŁĄCZ<br>4: URUCHOM PONOWNIE<br>5: WZNÓW |  |  |
|              | PROGRAM MASTER                                    | 0-100                                                                                                    | Ustaw master programu                                                                                                  |  |  |
|              | PROGRAM X-FADE                                    | 0-100                                                                                                    | Ustaw x-fade programu                                                                                                  |  |  |
|              | PROGRAM SPEED                                     | 0-255                                                                                                    | Ustaw szybkość programu                                                                                                |  |  |
|              | Wzór szybkości:<br>Krok = Wartość * NominalnaSzyb | Krok = 0.01s<br>25: 0.25x NominalnaSzybkość<br>50: 0.5x NominalnaSzybkość<br>100: 1x NominalnaSzybkość<br>150: 1.5x NominalnaSzybkość<br>200: 2x NominalnaSzybkość<br>255: 2.55x NominalnaSzybkość |                                                                                                    |  |  |
|              | LIST ACTION                                       | 0-2                                                                                                    | Uruchom akcję list elementów<br>0: NASTĘPNY<br>1: POPRZEDNI<br>2: WYŁĄCZ                                               |  |  |
|              | ZONE ACTION 0-1                                   |                                                                                                    | Uruchom akcję obszaru<br>0: WŁĄCZ WSZYSTKO<br>1: WYŁĄCZ WSZYSTKO                                                       |  |  |
|              | ZONE MASTER                                       | 0-100                                                                                                    | Ustaw master obszaru                                                                                                   |  |  |